# Gestione della larghezza di banda su RV110W

# Obiettivo

La larghezza di banda è la velocità di trasferimento dei dati nel tempo. Per garantire un'esecuzione rapida dell'RV110W, è importante configurare le impostazioni della larghezza di banda.

In questo documento viene spiegato come gestire le impostazioni della larghezza di banda dell'RV110W.

## Dispositivi interessati

• RV110W

### Fasi della procedura

Passaggio 1. Utilizzare l'utility di configurazione basata sul Web per scegliere **QoS** > **Gestione larghezza di banda**. Viene visualizzata la pagina *Gestione larghezza di banda*.

Passaggio 2. A destra di Gestione larghezza di banda, selezionare la casella Abilita per consentire le modifiche alle impostazioni della larghezza di banda.

| etup                  |                    |                |                     |
|-----------------------|--------------------|----------------|---------------------|
| andwidth Managemen    | ıt:                | Enable         |                     |
| Bandwidth             |                    |                |                     |
| 'he Maximum Bandwid   | th provided by ISP |                |                     |
| Bandwidth Table       |                    |                |                     |
| Interface             | Upstrear           | m (Kbit/Sec)   | Downstream (Kbit/Se |
| WAN                   | 10240              |                | 40960               |
|                       |                    |                |                     |
| Bandwidth Priority Ta | ble                |                |                     |
| Enable                | Service            | Directio       | n Priority          |
| No data to d          | isplay             |                |                     |
| Add Row E             | dit Delete         | Service Manage | ment                |

Passaggio 3. Nella colonna Upstream (Kbit/Sec), immettere la velocità con cui il router invia i dati.

Passaggio 4. Nella colonna Downstream (Kbit/Sec), immettere la velocità con cui il router riceve i dati.

| andwidth Manageme           | nt                  |                      |  |
|-----------------------------|---------------------|----------------------|--|
| Setup                       |                     |                      |  |
| Bandwidth Management:       | 🗹 Enab              | le                   |  |
| Bandwidth                   |                     |                      |  |
| The Maximum Bandwidth provi | ded by ISP          |                      |  |
| Bandwidth Table             |                     |                      |  |
| Interface                   | Upstream (Kbit/Sec) | Downstream (Kbit/Sec |  |
| WAN                         | 10240               | 40960                |  |
|                             |                     |                      |  |
| Bandwidth Priority Table    |                     |                      |  |
| Enable                      | Service             |                      |  |
| No data to display          |                     |                      |  |
| Add Row Edit                | Delete Service Mana | gement               |  |
|                             |                     |                      |  |
| Save Cancel                 |                     |                      |  |

Passaggio 5. Fare clic su **Salva** per salvare le modifiche o su **Annulla** per annullarle.

#### Aggiungi o modifica priorità servizio

| Bandwidth Managemer          | nt                     |                       |  |
|------------------------------|------------------------|-----------------------|--|
| Setup                        |                        |                       |  |
| Bandwidth Management:        | Enable                 |                       |  |
| Bandwidth                    |                        |                       |  |
| The Maximum Bandwidth provid | led by ISP             |                       |  |
| Bandwidth Table              |                        |                       |  |
| Interface                    | Upstream (Kbit/Sec)    | Downstream (Kbit/Sec) |  |
| WAN                          | 10240                  | 40960                 |  |
|                              |                        |                       |  |
|                              |                        |                       |  |
| Bandwidth Priority Table     |                        |                       |  |
| Enable                       | Service                |                       |  |
| No data to display           |                        |                       |  |
| Add Row Edit                 | Delete Service Managen | nent                  |  |
| Save Cancel                  |                        |                       |  |
|                              |                        |                       |  |

Passaggio 1. Fare clic su **Aggiungi riga** per aggiungere una nuova priorità del servizio oppure selezionare la casella di controllo all'estrema sinistra di una priorità del servizio e fare clic su **Modifica** per modificare la priorità del servizio.

Passaggio 2. Selezionare la casella Abilita per abilitare la priorità del servizio.

Passaggio 3. Dal menu a discesa Servizio, scegliere un servizio a cui assegnare la priorità.

Nota: Fare clic su Gestione servizi per aggiungere, modificare o eliminare un servizio.

Passo 4: dal menu a discesa Direzione, scegliere se il servizio invia o riceve i dati.

Passo 5: dal menu a discesa Priorità, scegliere un livello di priorità per il servizio.

Passaggio 6. Fare clic su **Salva** per salvare le modifiche o su **Annulla** per annullarle.

#### Elimina priorità servizio

Passaggio 1. Selezionare la casella di controllo più a sinistra di una priorità di servizio.

Passaggio 2. Fare clic su Elimina per rimuovere una priorità del servizio.

Passaggio 3. Fare clic su Salva per salvare le modifiche o su Annulla per annullarle.